En el siguiente documento se detallan los pasos para consultar las providencias de su intereses, y que han sido publicadas por ESTADO en el sistema JUSTICIA XXI WEB, SISTEMA PARA LA GESTIÓN DE PROCESOS JUDICIALES.

## 1. INGRESE AL SIGUIENTE LINK:

https://procesojudicial.ramajudicial.gov.co/Justicia21/Administracion/Ciudadanos/frmConsulta

en el cual se visualizará el siguiente pantallazo:

| Consulta de Procesos Judiciales - X +                                                        |        | -        | ٥ | × |
|----------------------------------------------------------------------------------------------|--------|----------|---|---|
| ← → C 🔒 procesojudicial.ramajudicial.gov.co/Justicia21/Administracion/Ciudadanos/frmConsulta |        | ☆        | A | : |
| Ді́Д тува                                                                                    | Inicio | Contacto |   |   |
| Consulta de Procesos Judiciales.                                                             |        |          |   |   |
| Proceso Ciudadano Predio                                                                     |        |          |   |   |
| DepartamentoSELECCIONE Ciudad                                                                | ~      |          |   |   |
| Corporación v Especialidad                                                                   | ~      |          |   |   |
| Despacho V Código Proceso                                                                    |        |          |   |   |
| Escriba el Siguiente Texto                                                                   |        |          |   |   |
| 3F0490                                                                                       |        |          |   |   |
|                                                                                              |        |          |   |   |
|                                                                                              |        |          |   |   |
| Consultar                                                                                    |        |          |   |   |
|                                                                                              |        |          |   |   |

 Deberá escoger la información de todos los campos requeridos, como DEPARTAMENTO (ATLANTICO 08), CIUDAD (SOLEDAD 08758), CORPORACION (JUZGADO DE CIRCUITO 31), ESPECIALIDAD (JUZGADO DEL CIRCUITO PROMISCUO DE FAMILIA 84), DESPACHO (JUZGADO DE CIRCUITO PROMISCUO DE FAMILIA 002 SOLEDAD 002), Y EL CODIGO DEL PROCESO (los 23 dígitos del proceso 087583184002 – número del año, consecutivo de 5 dígitos y 00), como se visualiza en el siguiente ejemplo:

| Consulta | de Procesos Judiciales 🗙 🕂                                                           | -            | ٥   | Х |
|----------|--------------------------------------------------------------------------------------|--------------|-----|---|
| € → C    | procesojudicial.ramajudicial.gov.co/Justicia21/Administracion/Ciudadanos/frmConsulta | 7            | ☆ 🔺 | : |
| ۵İ۵      | , TYBA                                                                               | tio Contacto | )   |   |

## Consulta de Procesos Judiciales.

| Proceso Ciudadano | Predio                       |   |                |                             |   |
|-------------------|------------------------------|---|----------------|-----------------------------|---|
| Departamento      | ATLANTICO 08                 | * | Ciudad         | SOLEDAD 08758               | * |
| Corporación       | JUZGADO DE CIRCUITO 31       | * | Especialidad   | JUZGADO DE CIRCUITO PROMISC | * |
| Despacho          | JUZGADO DE CIRCUITO - PROMIS | * | Código Proceso | 08758318400220180047200     |   |
| 09B675            |                              |   |                |                             |   |
| Consultar Limpiar |                              |   |                |                             |   |

## Luego debe ingresar el texto captcha que se visualiza

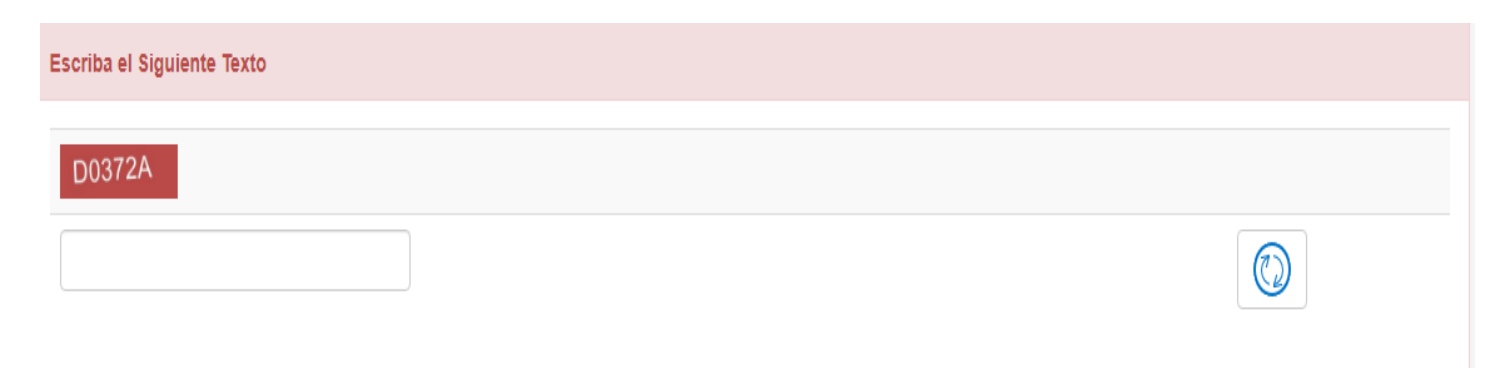

3. Debe hacer clic en consultar y le aparece el siguiente mensaje que le indica que existen registros coincidentes.

| ГТА ТҮВА                             | Inicio Contac | to |
|--------------------------------------|---------------|----|
| Consulta de Procesos Judiciales.     |               |    |
| ¡Correcto!<br>Regristos coincidentes | [             | Х  |

4. Luego en la parte inferior de la pantalla le aparecen los resultados de la búsqueda.

| Resultado de la Busqueda.                                                                                                    |                         |              |         |                                                           |  |                                                                                                    |      |
|----------------------------------------------------------------------------------------------------|-------------------------|--------------|---------|-----------------------------------------------------------|--|----------------------------------------------------------------------------------------------------|------|
|                                                                                                    | CÓDIGO PROCESO          | DEPARTAMENTO | CIUDAD  | DESPACHO                                                  |  |                                                                                                    |      |
| 0                                                                                                    | 08758318400220180047200 | ATLANTICO    | SOLEDAD | AD JUZGADO DE CIRCUITO - PROMISCUO DE FAMILIA 002 SOLEDAD |  |                                                                                                    |      |
| Total Registros: 1 -Páginas: 1 de 1   Image: State State Sta |                         |              |         |                                                           |  | N3   0.04   10000     N2.04   20000 (SEUTO FROME) (SFREE NEW FROME)     EXECUTE 0 (COLD FROME) (SFREE NEW FROME)   0     ID   ID   ID | cube |

5. Debe dar clik en la lupa, y se visualizara los datos del proceso buscado.

| СТО ТУВА                      |                                 |                               | Inicio                          | Contacto |
|-------------------------------|---------------------------------|-------------------------------|---------------------------------|----------|
| Información de                | l Proceso.                      |                               |                                 |          |
| Código Proceso                | 08758318400220180047200         | Tipo Proceso                  | DE EJECUCIÓN C.C.               |          |
| Clase Proceso                 | EJECUTIVO                       | Subclase Proceso              | EJEC. CONCILIACIÓN O CONDENA IM |          |
| Departamento                  | ATLANTICO                       | Ciudad                        | SOLEDAD 08758                   |          |
| Corporación                   | JUZGADO DE CIRCUITO             | Especialidad                  | JUZGADO DE CIRCUITO PROMISCUC   |          |
| Distrito\Circuito             | SOLEDAD - BARRANQUILLA - BARRAN | Número Despacho               | 002                             |          |
| Despacho                      | JUZGADO DE CIRCUITO - PROMISCU( | Dirección                     |                                 |          |
| Teléfono                      |                                 | Celular                       |                                 |          |
| Correo Electrónico<br>Externo | J02PRFSOLEDAD@CENDOJ.RAMAJUI    | Fecha Publicación             | 7/07/2020                       |          |
| Fecha Providencia             |                                 | Fecha Finalización            |                                 |          |
| Tipo Decisión                 |                                 | Observaciones<br>Finalización |                                 |          |

En la parte inferior de la pantalla se visualizara la información de las partes,

| Sujetos Predios Archivos     | Actuaciones     |                         |                             |                                           |                   |
|------------------------------|-----------------|-------------------------|-----------------------------|-------------------------------------------|-------------------|
| TIPO SUJETO                  | ES<br>EMPLAZADO | TIPO DOCUMENTO          | NÚMERO DE<br>IDENTIFICACIÓN | NOMBRE(S) Y APELLIDO(S) / RAZÓN<br>SOCIAL | FECHA<br>REGISTRO |
| DEFENSOR PRIVADO             | NO              | CÉDULA DE<br>CIUDADANIA | 8.783.878                   | ANDRES ALBERTO HEREDIA<br>LIBREROS        | 07-07-2020        |
| DEMANDANTE/ACCIONANTE        | NO              | CÉDULA DE<br>CIUDADANIA | 1.045.735.702               | DAYANA VANESA UCROS ROLONG                | 07-07-2020        |
| DEMANDADO/INDICIADO/CAUSANTE | NO              | CÉDULA DE<br>CIUDADANIA | 1.003.357.957               | FABIAN DAVID ROMERO GUERRERO              | 07-07-2020        |
|                              |                 |                         |                             |                                           |                   |

| Sujetos   | Predios Archivos Ac | tuaciones                 |                 |                        |
|-----------|---------------------|---------------------------|-----------------|------------------------|
|           | CicloSELECC         | IONE v                    | Tipo Actuación  | v                      |
|           | Fecha Inicial       |                           | Fecha Final     |                        |
| Consultar | Cancelar            |                           |                 |                        |
|           | CICLO               | TIPO ACTUACIÓN            | FECHA ACTUACIÓN | FECHA DE REGISTRO      |
| 0         | NOTIFICACIONES      | FIJACION ESTADO           | 8/07/2020       | 7/07/2020 6:10:05 P.M. |
| 0         | GENERALES           | AUTO PONE EN CONOCIMIENTO | 2/07/2020       | 7/07/2020 6:10:04 P.M. |
|           |                     |                           |                 |                        |

Luego para acceder a la providencia insertada en el tyba, deberá dar clik en la pestaña ACTUACIONES:

Luego deberá hacer clic en la lupa del CICLO GENERALES y se visualizara la información de la actuación a consultar.

| Inform  | ación de la Actua                                                              | ción                   |                  |                        |             |  |
|---------|--------------------------------------------------------------------------------|------------------------|------------------|------------------------|-------------|--|
| I       | Fecha de Registro                                                              | 7/07/2020 6:10:04 P.M. | Estado Actuación | REGISTRADA             |             |  |
|         | Ciclo                                                                          | GENERALES              | Tipo Actuación   | AUTO PONE EN CONOCIMIE | ENTO        |  |
|         | Etapa Procesal                                                                 | ADMISION               | Fecha Actuación  | 2/07/2020              |             |  |
|         | Anotación                                                                      |                        |                  |                        |             |  |
|         |                                                                                |                        |                  |                        |             |  |
|         |                                                                                |                        | li.              |                        |             |  |
|         | NOMBRE DEL ARCH                                                                | livo                   |                  |                        | TAMAÑO (KB) |  |
| ♪       | 08758318400220180047200_ACT_AUTO PONE EN CONOCIMIENTO_7-07-2020 6.09.49 P.MPDF |                        |                  |                        |             |  |
|         |                                                                                |                        |                  |                        |             |  |
| $\odot$ |                                                                                |                        |                  |                        |             |  |

Deberá dar clic en la flecha que señala hacia abajo, en el campo NOMBRE DEL ARCHIVO, y se descargara la providencia solicitada, la cual podrá guardar en su computador.